## 情報倫理とセキュリティ e-Learning受講マニュアル

#### SUMS CSIRT 滋賀医科大学情報セキュリティインシデント対策チーム

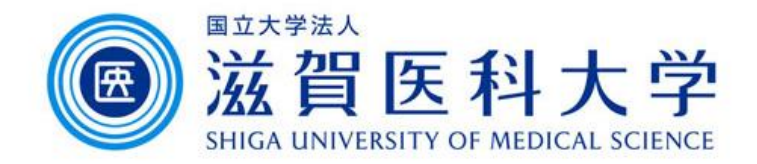

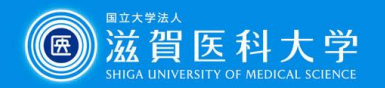

# 受講のための基本情報

## ログイン時に使用するユーザ名・パスワードは、 下記のとおりです。

ユーザ名

本学のアカウント(メールアドレスの@より前の部分)

・パスワード

本学のメールのパスワード

 WebClassに学外からログインするためには、<u>多要素認</u>

 証とVPNの設定が必要です。

 ※多要素認証の初回設定は、学内からのみ可

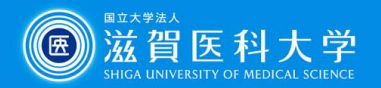

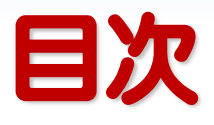

- e-Learningアクセス方法…4
- 受講方法…7

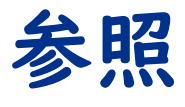

- 現在の成績の確認方法…17~19
- 「確認テスト」等再受講方法...20

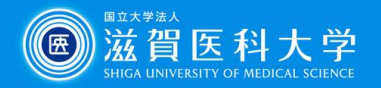

# e-Learningアクセス方法(学外から)

• <u>VPN</u>に接続する。

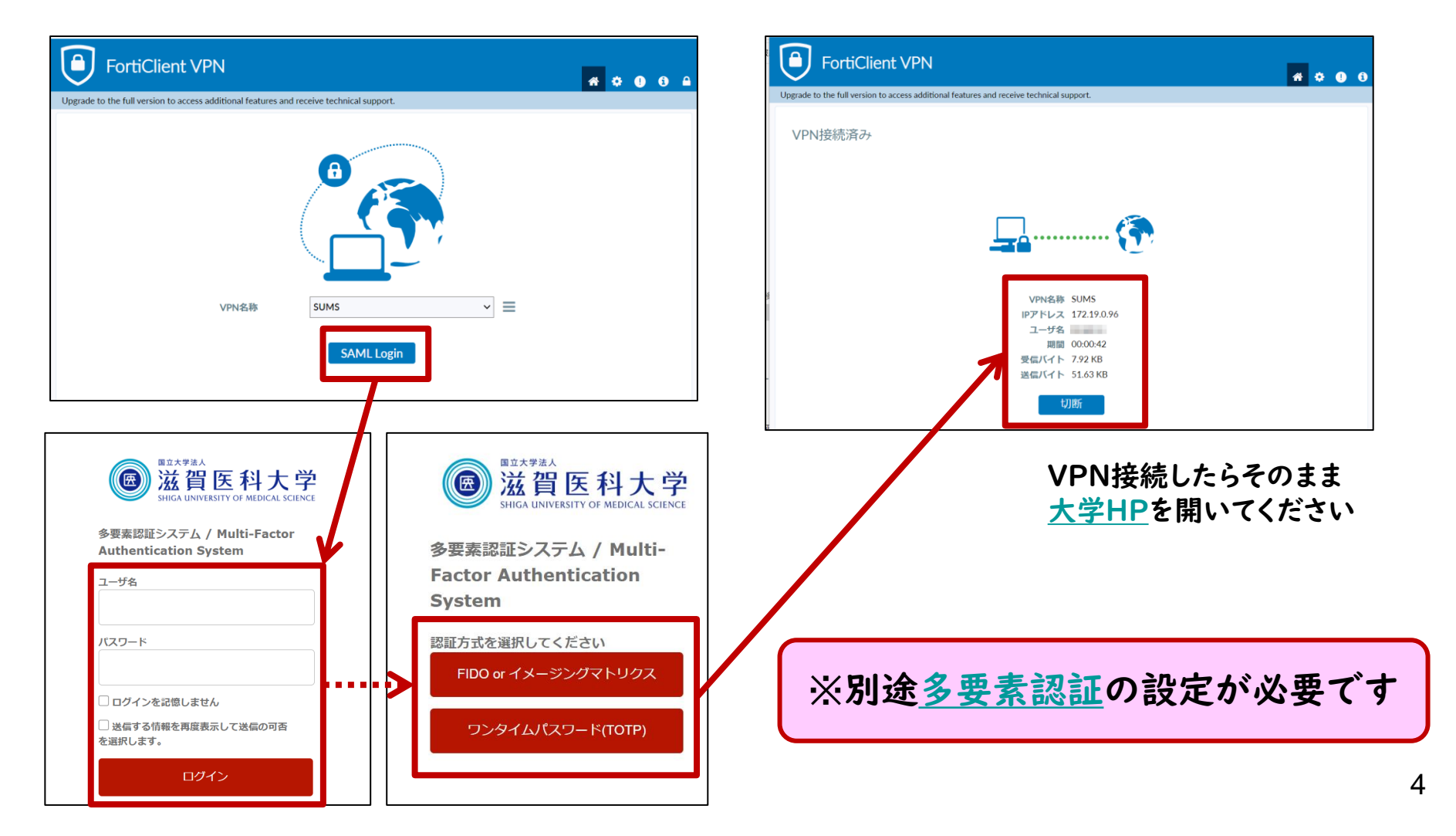

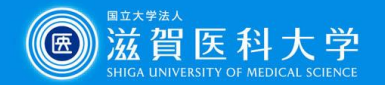

## e-Learningアクセス方法(学内・学外共通)

# SUMS e-Learningにアクセスする。 大学HP>教職員の方へ/在学生の方へ> SUMS e-Learning

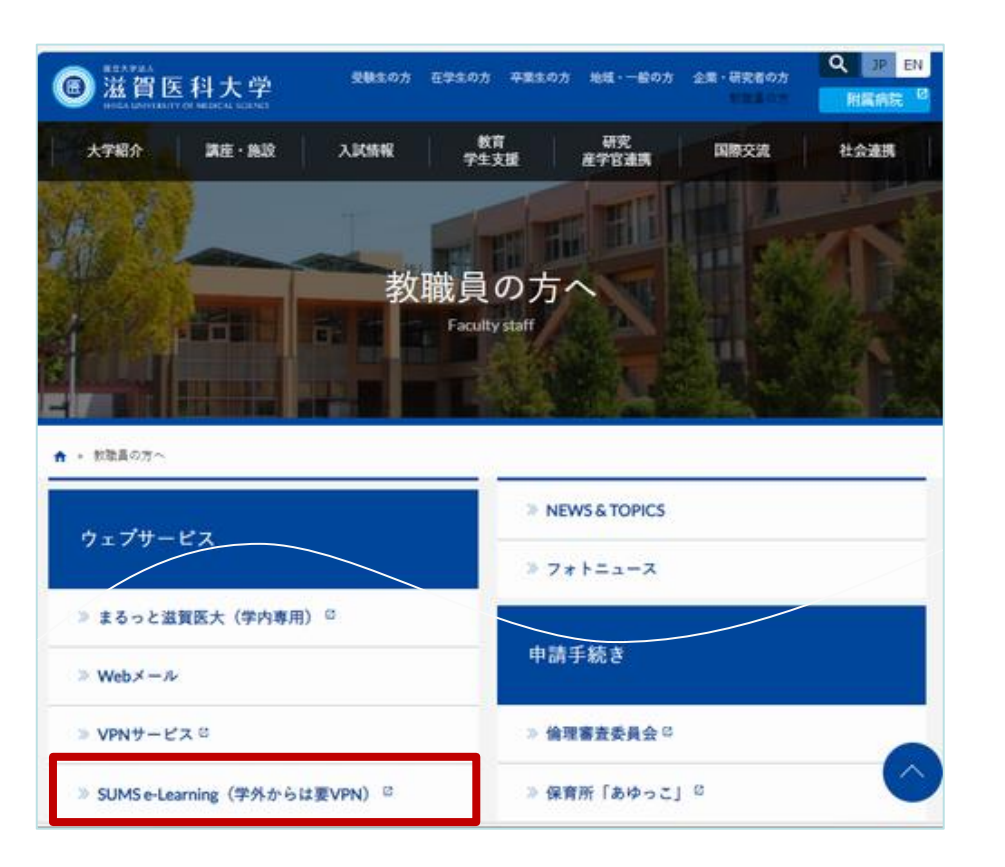

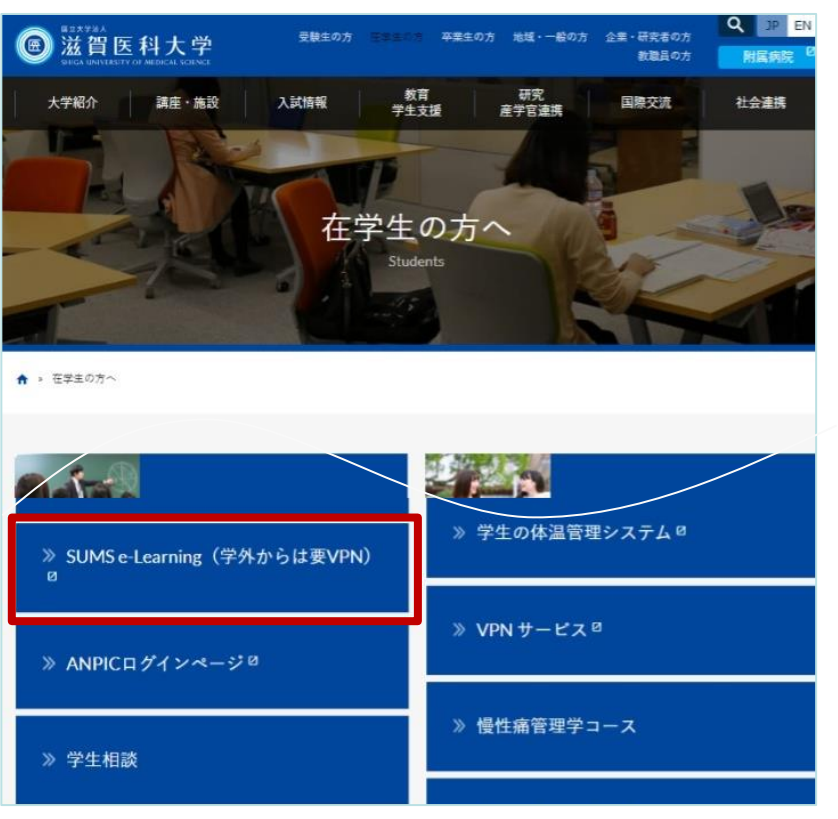

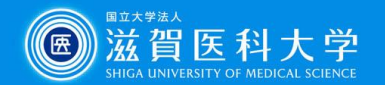

### e-Learningアクセス方法(学内・学外共通)

SUMS e-Learning (Webclass) にログインする。

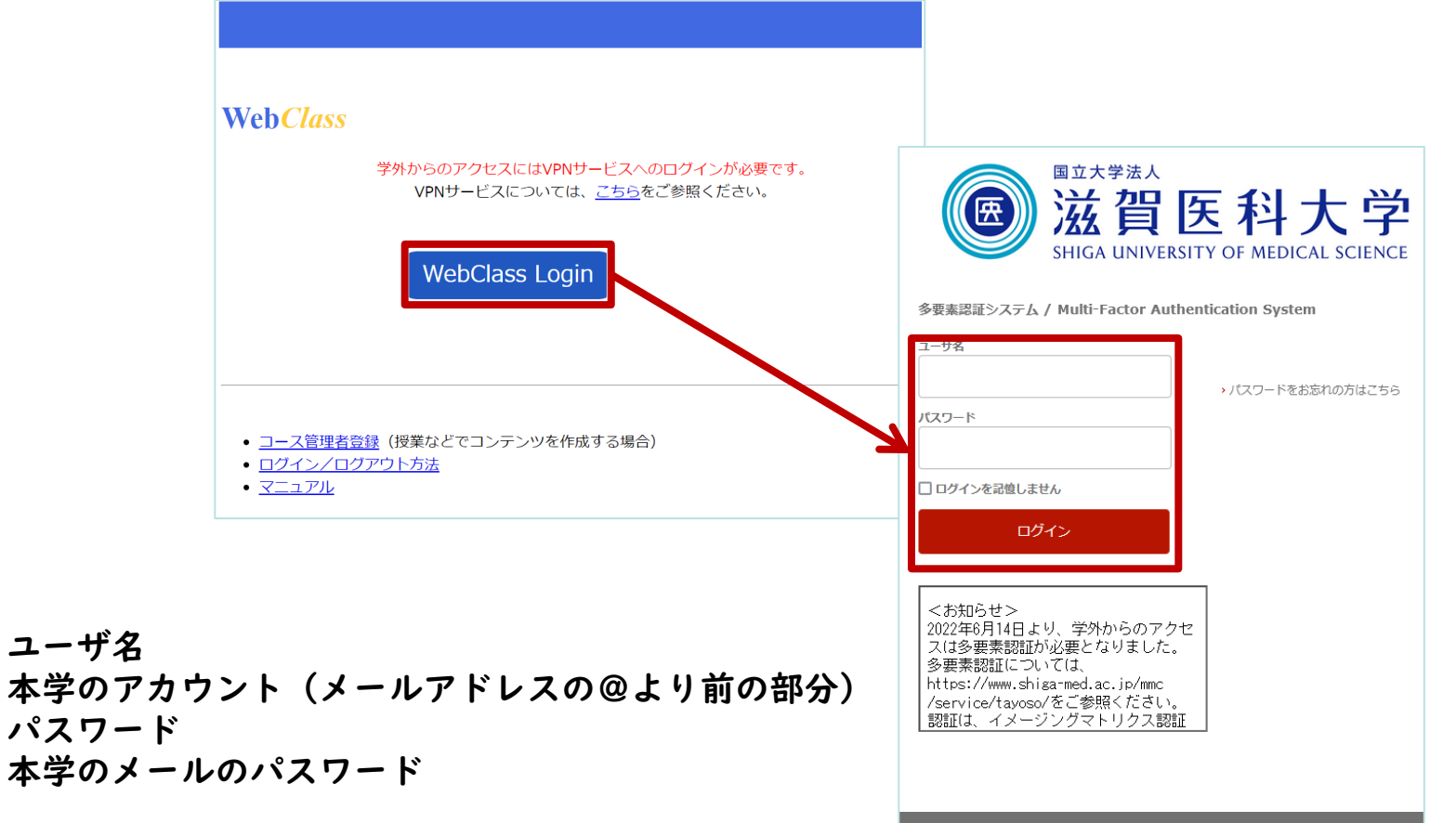

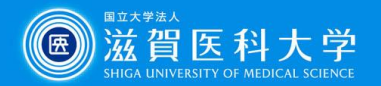

7

# 受講方法(その」)

 10月16日時点で本学のメールアカウントをお持ちの方 参加しているコース一覧ページの左上にある「受講状況」の「研修・FD受講 状況」をクリックする。

「01\_研修\_大学(附属病院含む)」から「情報倫理とセキュリティ2024 (Information Ethics2024)」を探し、コース名をクリックする

| <u>WebClass</u>             |                                              | ⊠ .                                               |                  |
|-----------------------------|----------------------------------------------|---------------------------------------------------|------------------|
| コース▼ ショーケ-                  | ースポートフォリオ マニ:                                | WebClass                                          | 🛛 . 💻            |
|                             |                                              | コース・ ショーケースボートフォリオ マニュアル                          | レージアウト           |
| 受講状況                        | 管理者からのお知らせ                                   | 研修·ED受講状況                                         |                  |
| <u>»研修・FD受講状況</u>           | 最新10件 (全 5 件)                                |                                                   |                  |
| 115万                        | <ul> <li><u>e-Learning推奨クライアン</u></li> </ul> | 20XX 年度 ~ 🖸                                       | CSVダウンロ−ド        |
| » SUMS eSyllabus            | [e-Learning]-ス管理者:                           | 受講年度を<br><sup>検索</sup> 選択する                       |                  |
| » 学生用WEBサービス                | 【重要】e-Learpingサート                            | 研修·FD                                             |                  |
|                             |                                              | 01_研修_大学(附属病院含む)                                  |                  |
| <u>※ 只用試験医子菜CBT</u><br>操作説明 | 【注意】PowerPoint資料                             | » <u>情報倫理とセキュリティ20XX (Information Ethics20XX)</u> | <u>コース管理者へ連絡</u> |
| <u>≫ 学部教務情報</u>             | <u>「eポートフォリオコンテ:</u>                         |                                                   | 」                |
|                             |                                              | ····································              | · · · · 未実施      |
|                             |                                              | 自己点検アンケート                                         | 無記名式アンケート        |

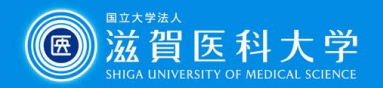

# 受講方法(その2)

 10月16日時点で本学のメールアカウントをお持ちの方 参加しているコースから「情報倫理とセキュリティ2024 (Information Ethics2024)」を探し、クリックする。 (検索窓に「情報倫理」と入力し検索する)

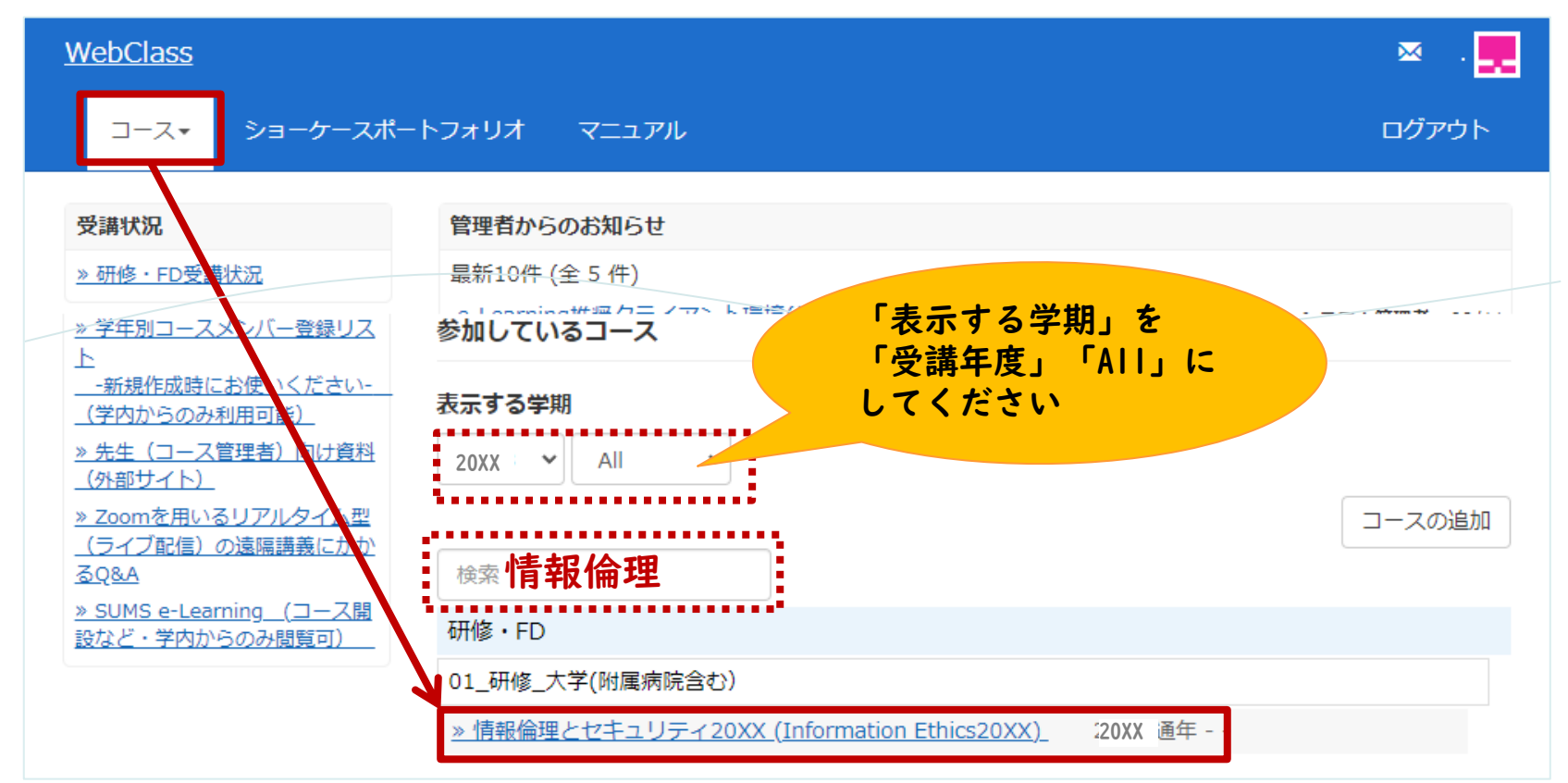

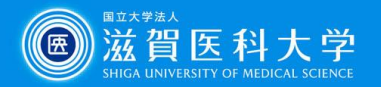

# 受講方法(その3)

- 10月17日以降に本学のメールアドレスを取得された方
  - 希望者のみ※コース追加を行います。
     申請方法については、「よくあるお問い合わせ→受講対象
     外だが受講を希望する場合は?」をご確認の上、メールで
     申請をしてください。
    - ※本年度は受講しなくてもペナルティはありません。 翌年度より受講してください。

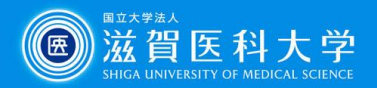

# 受講方法(共通)

#### 「確認テスト&自己点検アンケート / Comprehension test & Self-assessment questionnaire」をクリックする。

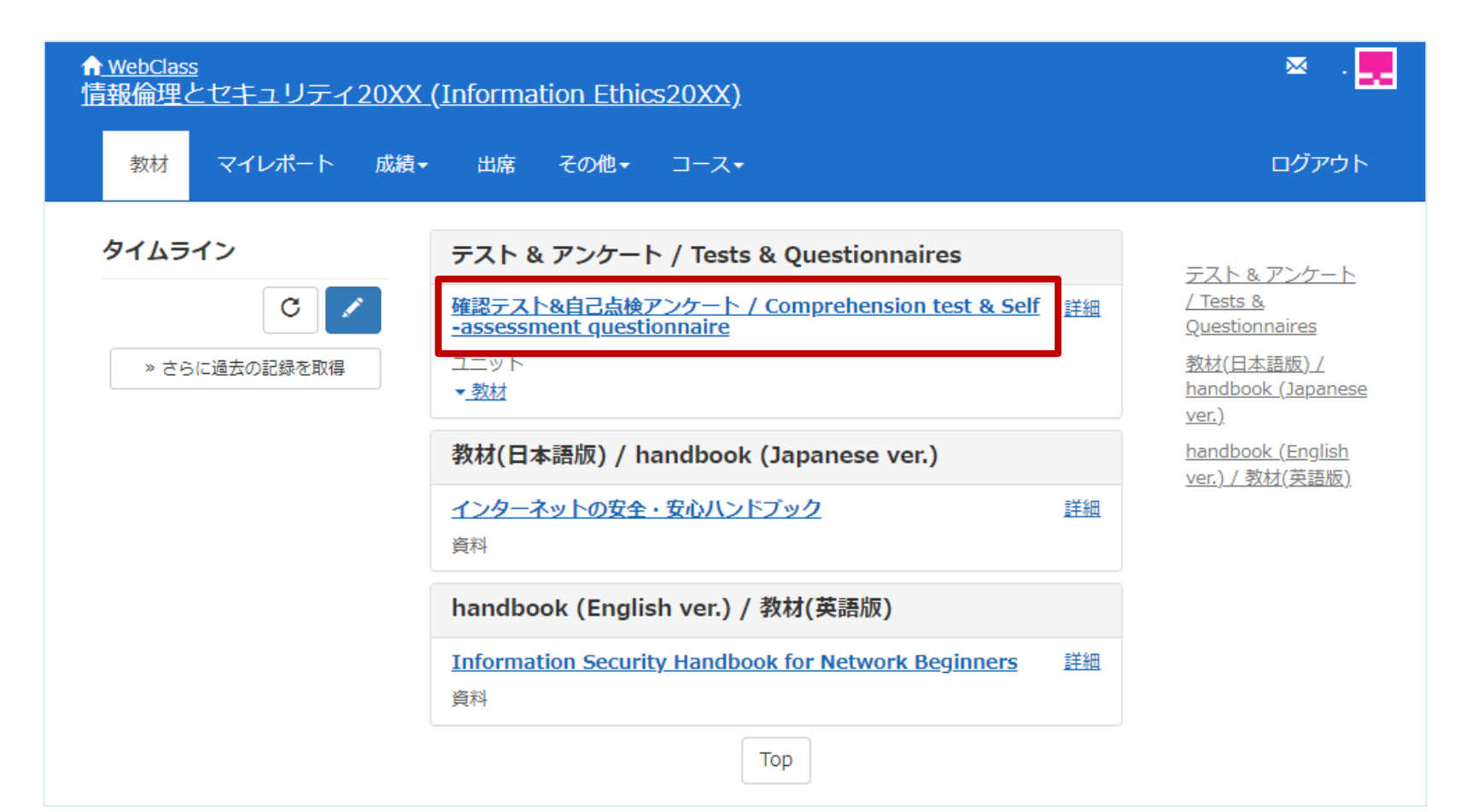

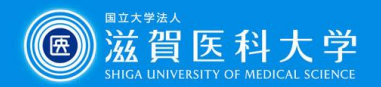

#### 「開始」をクリックする。

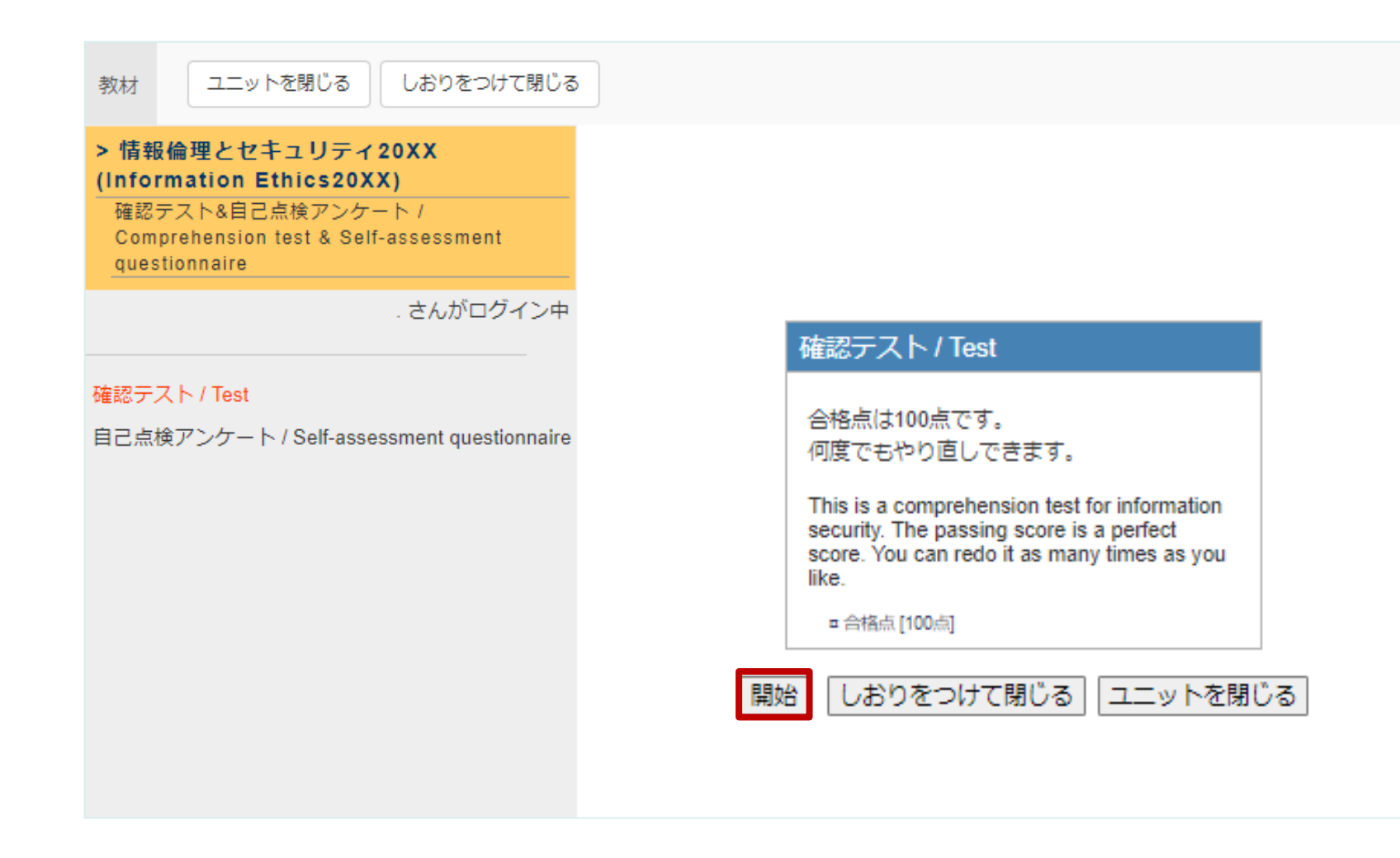

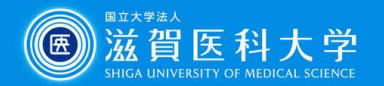

#### 設問に答えたら、「回答チェック」をクリックする。

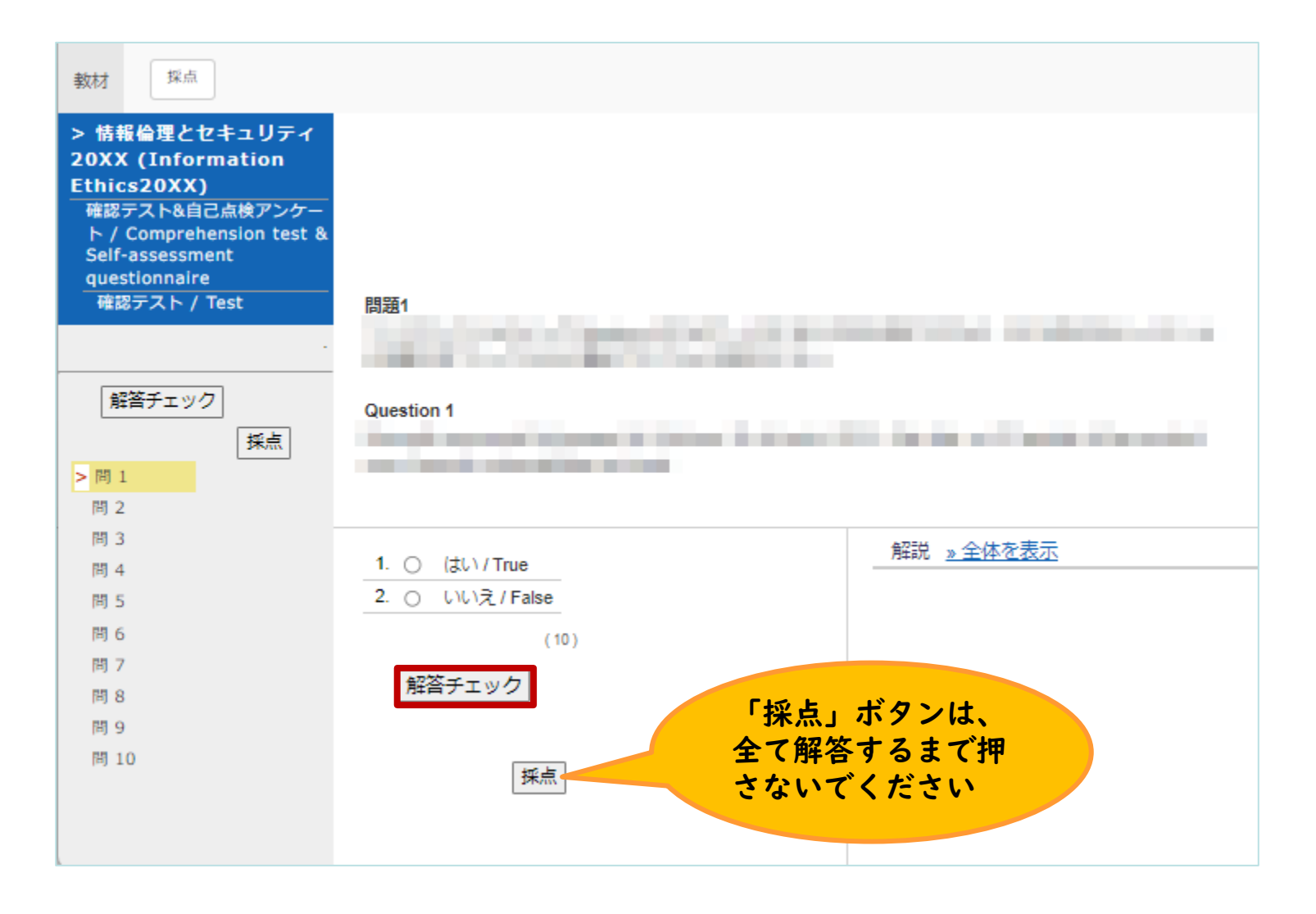

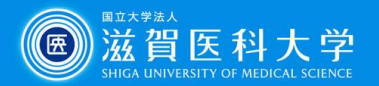

#### • 解説を確認し、「次のページ」をクリックする。

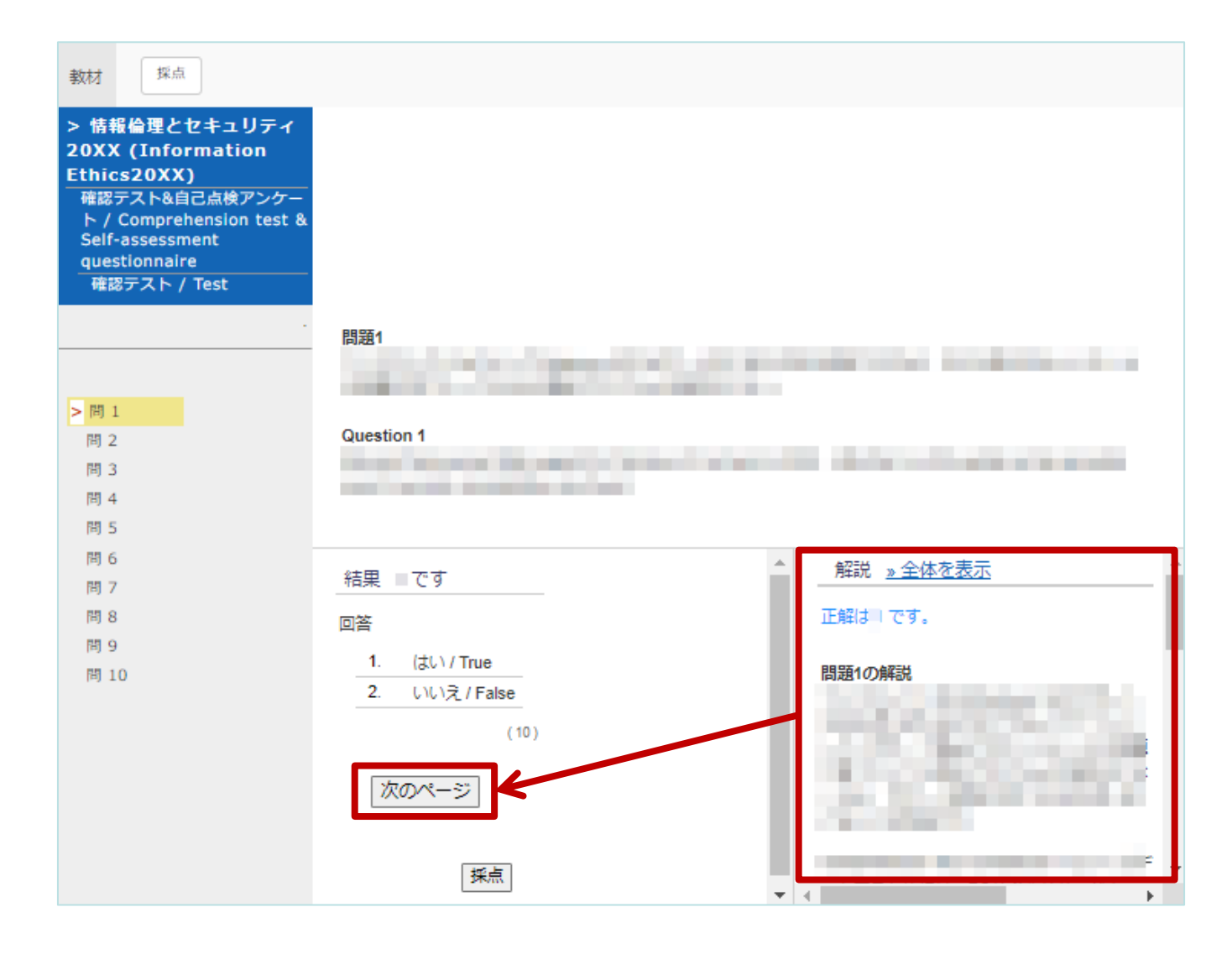

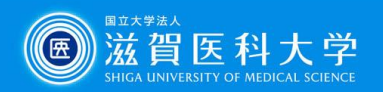

#### • 全て解答をし終えたら、「採点」をクリックする。

| 問題10                                  |                     |
|---------------------------------------|---------------------|
| Question 10                           |                     |
| 結果     です       回答                    |                     |
| 1. はい / True<br>2 いいえ / False<br>(10) | 問題10の解説             |
| [次のページ]                               |                     |
|                                       | 問題10<br>Question 10 |

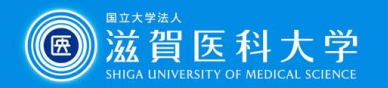

### • 結果を確認し、「次の教材に進む」をクリックする。

- 合格の場合は、自己点検アンケートに進んでください。
- 不合格の場合は、確認テストに戻ってください。

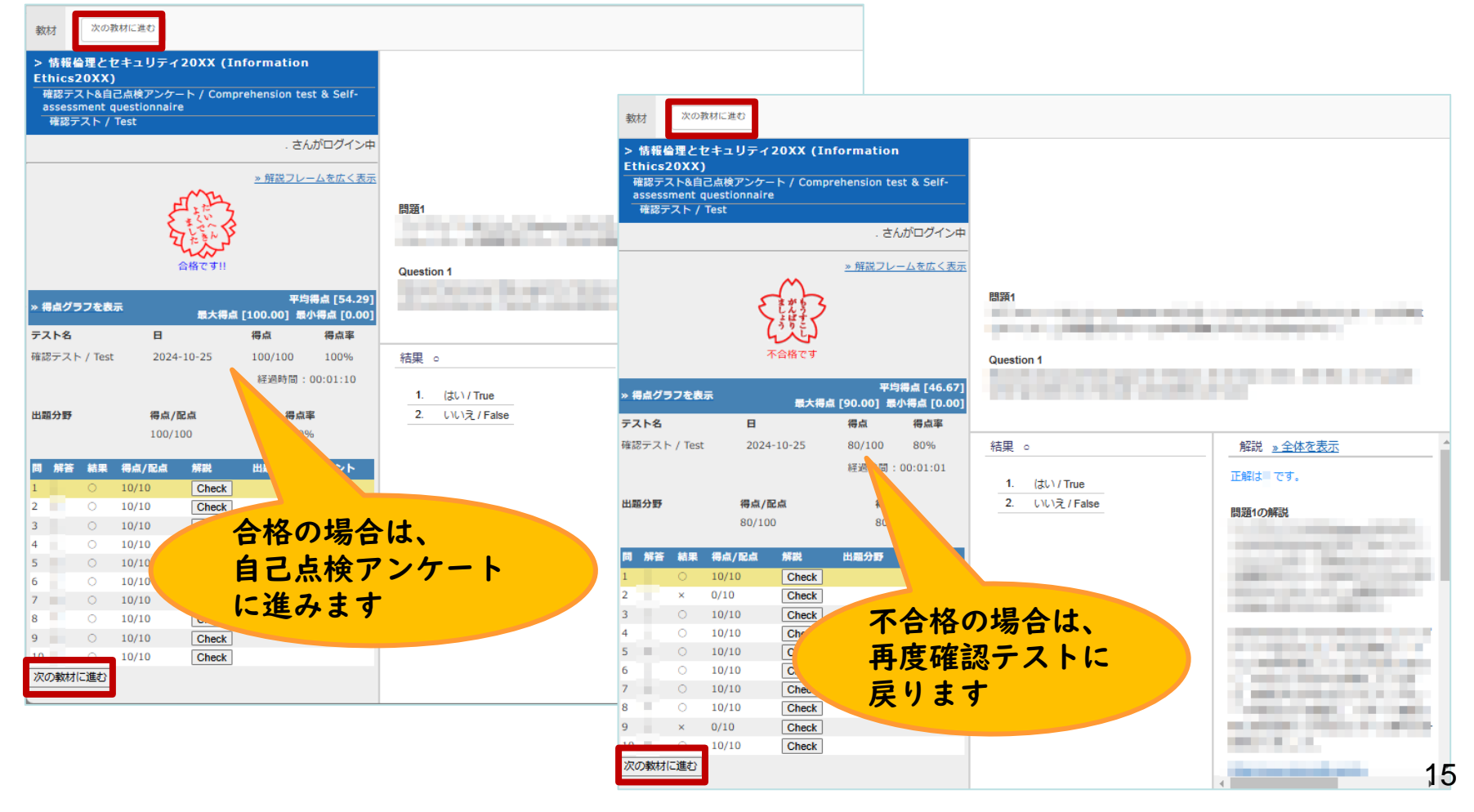

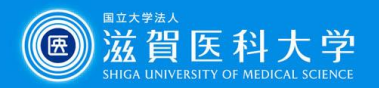

# 「自己点検アンケート」を「開始」する。 - 解答を終えたら、「終了」をクリックする

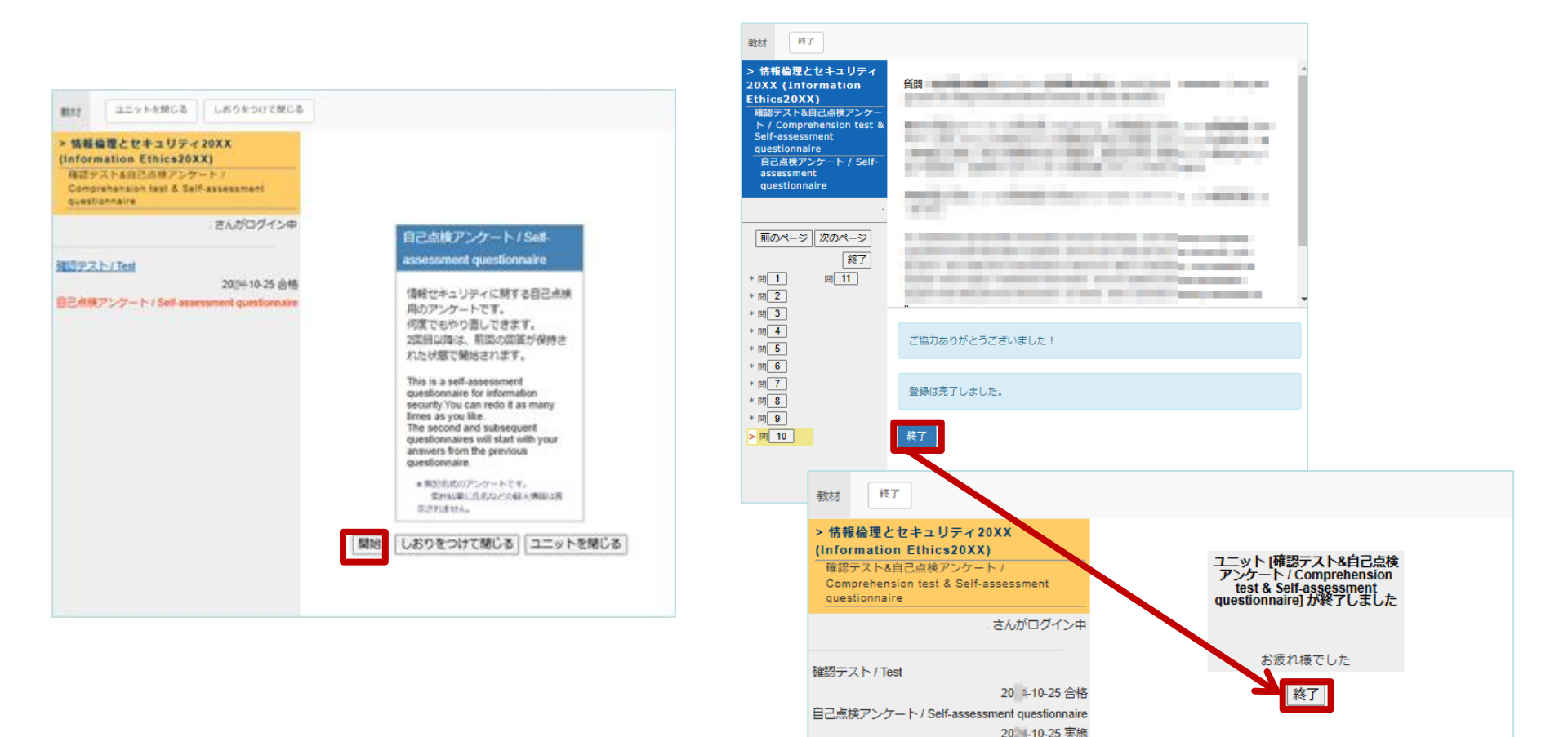

16

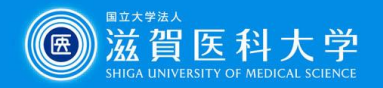

## 参照:現在の成績の確認方法(その))

参加しているコース一覧ページの左上にある「受講状況」の「研修・FD受講状況」 をクリックする。(左上にあるWebClassのリンクをクリックすると表示される。) 「OI\_研修\_大学(附属病院含む)」から「情報倫理とセキュリティ2024 (Information Ethics2024)」を探し、「確認テスト / Test」の最高点を確認する

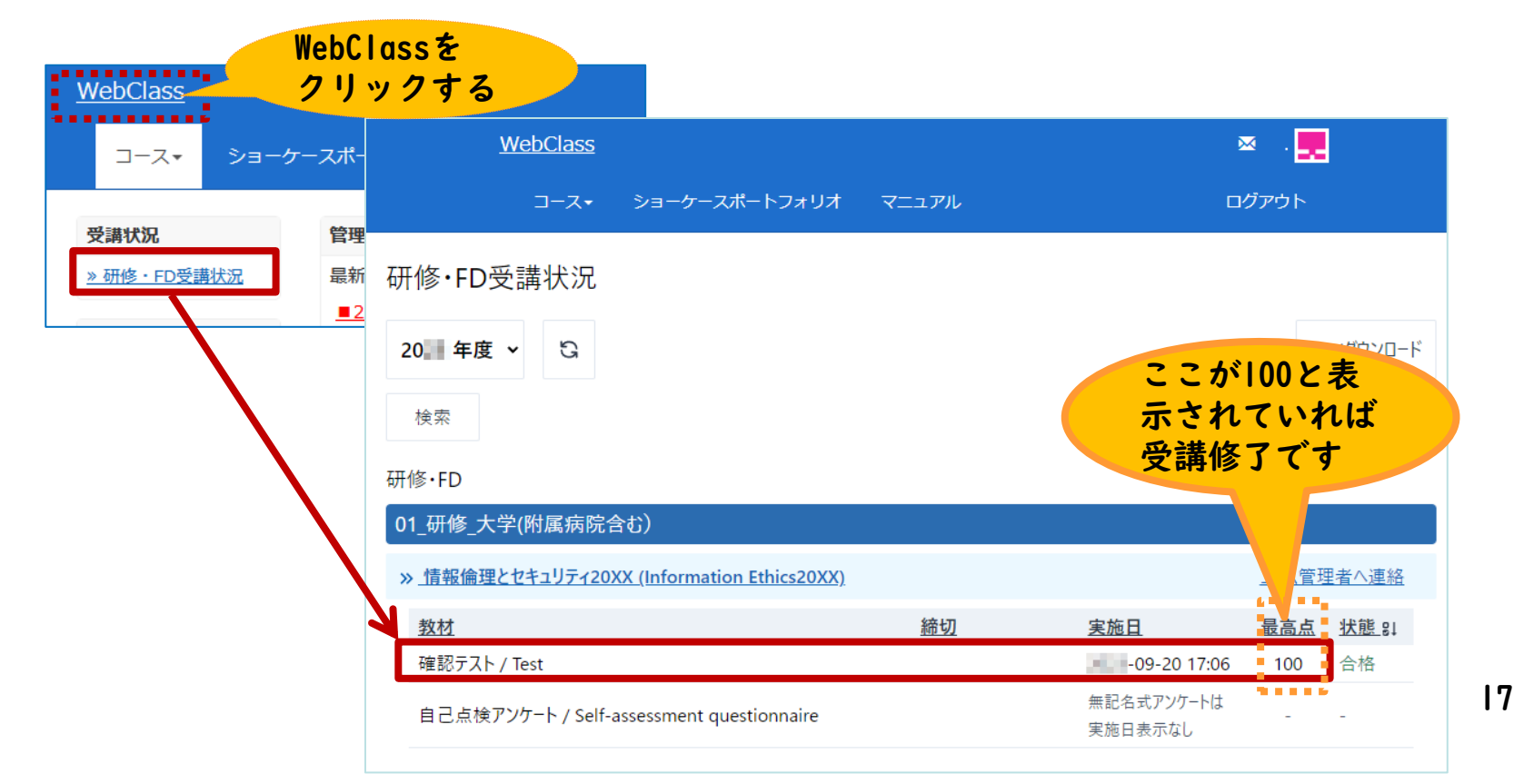

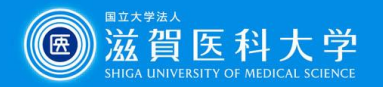

# 参照:現在の成績の確認方法(その2)

コースメニューの「成績」をクリックし、「集計」を選択する。 「確認テスト / テスト」の「得点」に表示されます。

| <u>♠ WebClass</u><br>情報倫理とセキュリティ20XX (Informat                        |                               | <u>↑ WebClass</u> 図 . <mark>見</mark><br>情報倫理とセキュリティ20XX (Information Ethics20XX)                                  |                    |  |
|-----------------------------------------------------------------------|-------------------------------|----------------------------------------------------------------------------------------------------|--------------------|--|
|                                                                       |                               | 教材 マイレポート 成績・ 出席 その他・ コース・                                                                                        | ログアウト              |  |
| 教材 マイレポート                                                             | 成績▼ 出席                        | 集計                                                                                                    |                    |  |
| タイムライン                                                                | 集計<br>出題分野ご <mark>な</mark> の成 | <b>表示データ</b><br>得点                                                                                                |                    |  |
| C                                                                     | テスト結果<br>e ポートフォリオ            | 平均得点     最大得点     最少得点     合計得点       進捗状況     フロケイション     大ジレクレ・                                                 | ŧ                  |  |
| » もっと見る                                                               | SCORM教材の式網                    | 実施回数     利用時間       集計期間     示されていれ                                                                               | <sup>反</sup><br>」ば |  |
|                                                                       |                               | 20 xx/04/01 ロから 20 xx/09/25 ロ 再表示                                                                                 |                    |  |
| 最大得点 (期間 20 xx/04/01 - 20 xx/09/25)                                   |                               |                                                                                                    |                    |  |
|                                                                       |                               | 教材                                                                                                    | コース平均              |  |
| Y確認テスト&自己点検アンケート / Comprehension test & Self-assessment questionnaire |                               |                                                                                                    |                    |  |
|                                                                       |                               | <u>確認テスト / Test</u> 100                                                                                           | 100.0              |  |
|                                                                       |                               | 確認テスト&自己点後アンケート / Comprehension test & Self-assessment questionnaire 合計 100                                       | 100.0              |  |
|                                                                       |                               | × 得点データ表示では テスト/アンケート 教材だけが表示されます<br>× 未採点のレポートや記述式回答も 0 点として計算されます。採点されているかどうかは結果詳細画面で確認してください。なお、<br>の可能性があります。 | '* [0]' は未採点       |  |

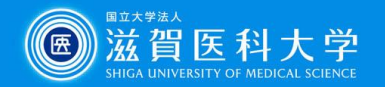

# 参照:現在の成績の確認方法(その3)

テストの上部にある「採点」をクリックすると得点が表示されます。

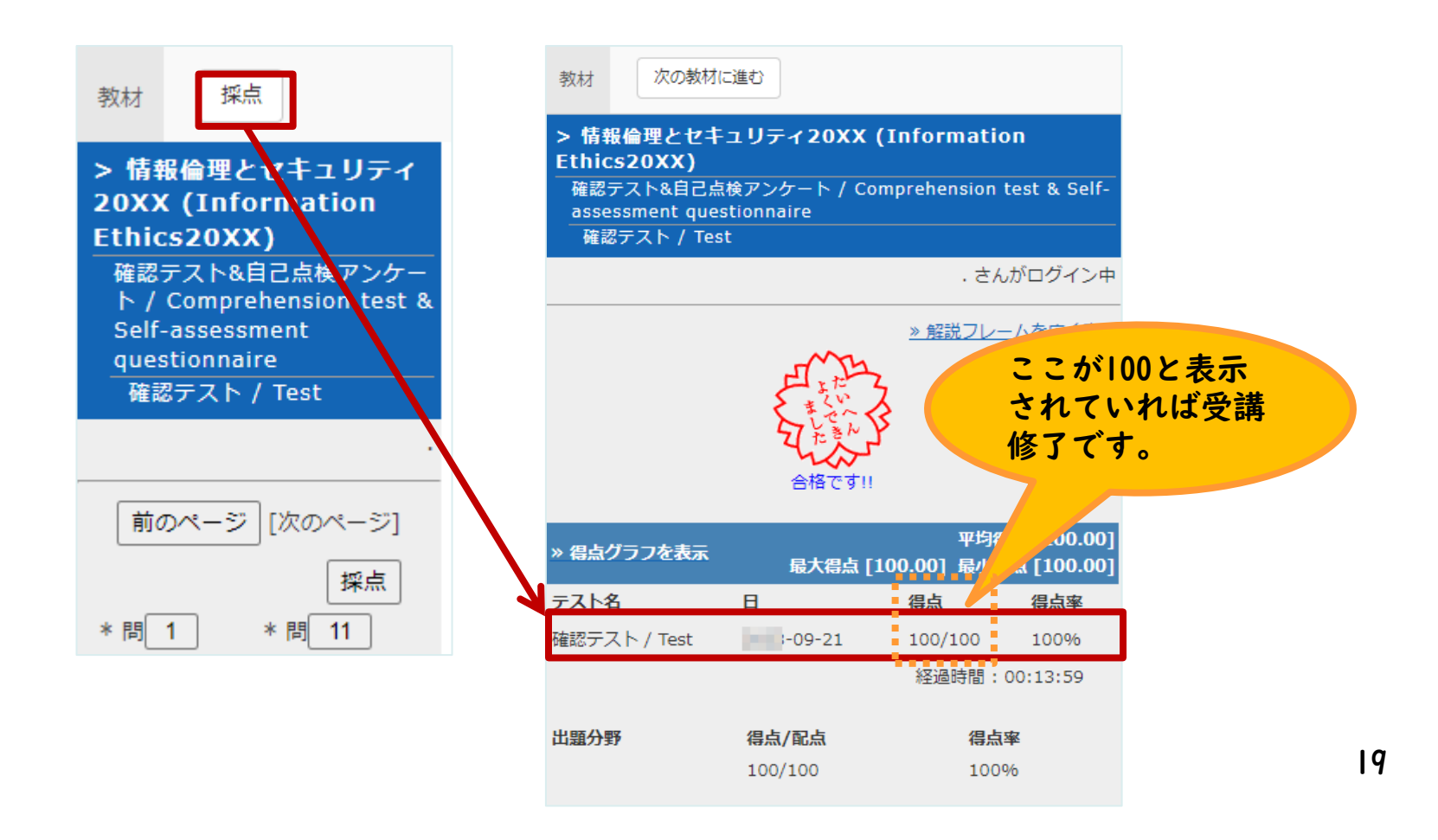

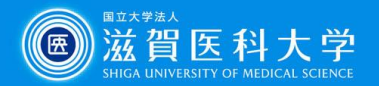

# 「確認テスト」等再受講方法

- 「確認テスト&自己点検アンケート / Comprehension test & Self-assessment questionnaire」をクリックする。
- ② 左側のメニューから再受講したい項目をクリックし、「開始」をクリックする。

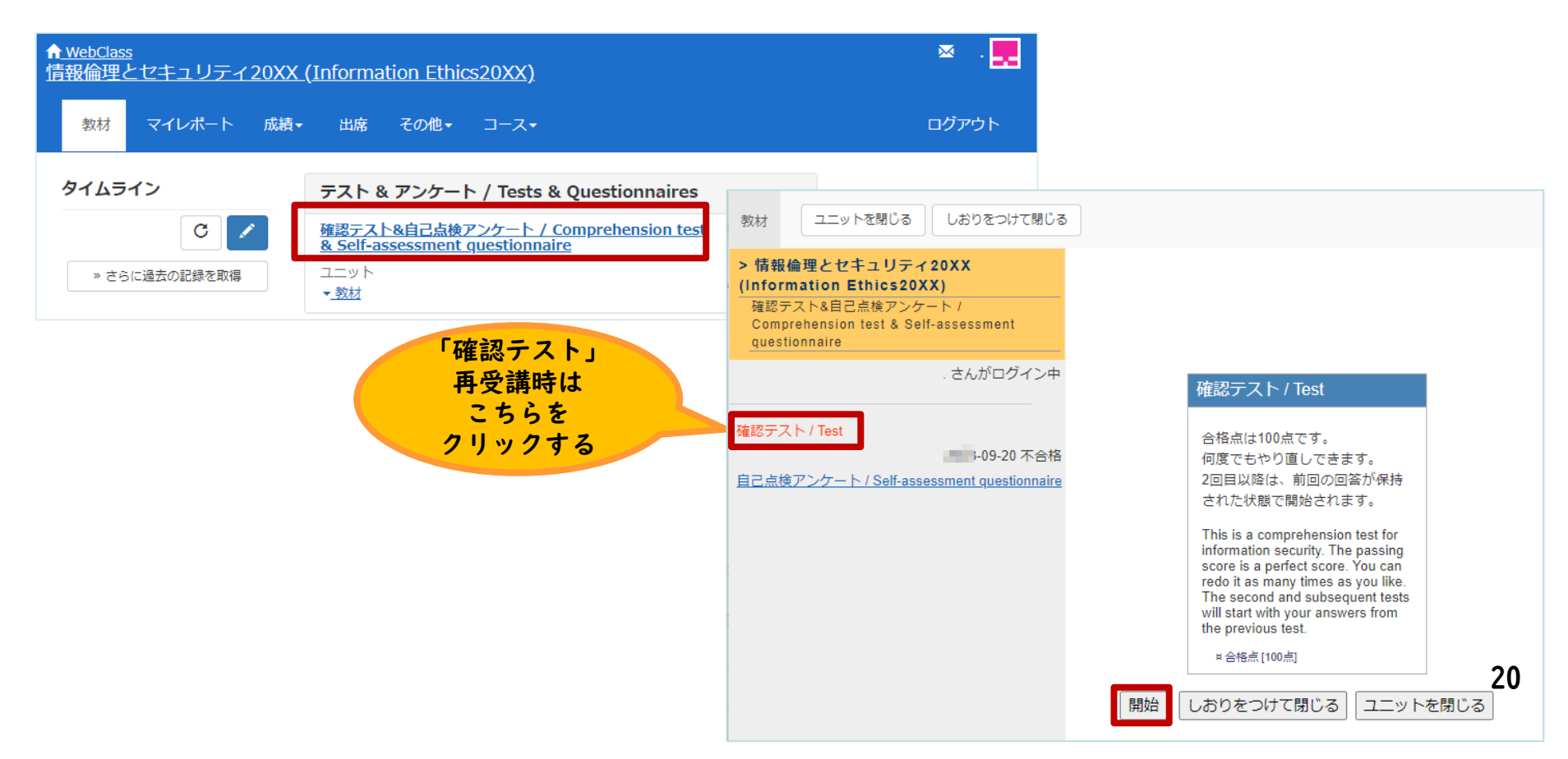